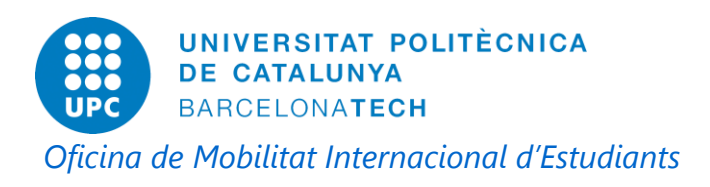

## DIGITAL PRIVATE INDIVIDUAL CERTIFICATE

## ¿Why should I obtain the digital certificate?

If you want to do the TIE card renewal on-line, you will need this certificate.

## ¿How can I obtain this certificate?

If you want to obtain the certificate you can follow the steps described below.

Note: All the procedure must be done with the same computer and with the same browser (Internet Explorer or Mozilla).

## Step 1. Get the application code on-line.

- 1) Go to the following link: <u>https://www.sede.fnmt.gob.es/certificados/persona-fisica/obtener-certificado-</u> <u>software/solicitar-certificado</u>
- 2) Fill the application form and click 'Enviar petición'

| Nº DEL DOCUMENTO DE IDENTIFICACIÓN                                                                                                    | ↓                                  | NIE NUMBER                                      |  |
|----------------------------------------------------------------------------------------------------|------------------------------------|-------------------------------------------------|--|
| PRIMER APELLIDO(tal y como aparece en su<br>documento de identificación)                                                                                                    | <b>↓</b>                           | FIRST SURNAME                                   |  |
| CORREO ELECTRÓNICO                                                                                                    | ◀                                  | E-MAIL                                          |  |
| Confirme aquí su CORREO ELECTRÓNICO                                                                                                    | <b>↓</b>                           | VALIDATE THE E-MAIL                             |  |
| INSTRUCCIONES:                                                                                                    |                                    |                                                 |  |
| - Recuerde que para evitar problemas en la solicitud y descarga de su certificado es necesario haber configurado<br>correctamente su navegador. En nuestra sede electrónica encontrará el software de configuración automática. |                                    |                                                 |  |
| - El nº del documento de identificación (NIF / NIE) deberá tener una longitud de 9 caracteres. Rellene con ceros a la izquierda si es necesario                                                                                 |                                    |                                                 |  |
| - Asegúrese de que el correo electrónico asociado a su certificado es correcto, ya que a través de éste se enviarán todas                                                                                                    |                                    |                                                 |  |
| las notificaciones sobre el ciclo de vida de su certificado.                                                                                                    |                                    |                                                 |  |
| Pulse aquí para consultar y aceptar las condicio                                                                                                    | ones de expedición del certificado | CLICK HERE TO READ AND<br>ACCEPT THE CONDITIONS |  |
|                                                                                                    | Enviar petición                    | SEND THE REQUEST                                |  |

3) Print the code. You will need it in step 2

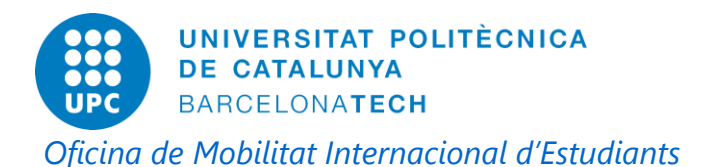

Step 2. Prove your identity in a Registration Office.

You should go personally to one of the Registration Offices. In the next link you can find the closest offices: <u>https://mapaoficinascert.appspot.com/</u>

You should take there the next documents:

- TIE card
- Passport or identification document of your origin country
- Application code, obtained in step 1

**Step 3.** Download the certificate on-line.

- 1) Go to the following link: <u>https://www.sede.fnmt.gob.es/certificados/persona-fisica/obtener-certificado-</u> <u>software/descargar-certificado</u>
- 2) Fill the application form and click 'Descargar certificado'

| DESCARGAR CERTIFICADO FNMT DE PERSONA FÍSICA                                     |                                      |
|----------------------------------------------------------------------------------|--------------------------------------|
| Para descargar e instalar su certificado introduzca la siguiente información:    |                                      |
| Nº DEL DOCUMENTO DE IDENTIFICACIÓN                                               | NIE NUMBER                           |
| PRIMER APELLIDO                                                                  | FIRST SURNAME                        |
| CÓDIGO DE SOLICITUD                                                              | PPLICATION CODE                      |
| Pulse aquí para consultar y aceptar las condiciones de uso del certificado ACCEP | HERE TO READ AND<br>T THE CONDITIONS |
| Descargar Términos y Condiciones Descargar Certificado OOWNLOAD                  | D THE CERTIFICATE                    |

You will find the detailed information in English about the procedure in the following link:

https://www.sede.fnmt.gob.es/certificados/personafisica/obtener-certificado-software